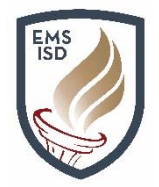

## Business Department Steps to Approve or Deny a Contract in Eduphoria

A designated Approver will receive an automated email from Eduphoria. This email is notifying the Approver – "Approval Action Required." Upon receipt of the email, the Approver shall complete the following steps:

 Go to <u>http://eduphoria.ems-isd.net</u> and enter your (Novell) username and password. Click **Sign in**.

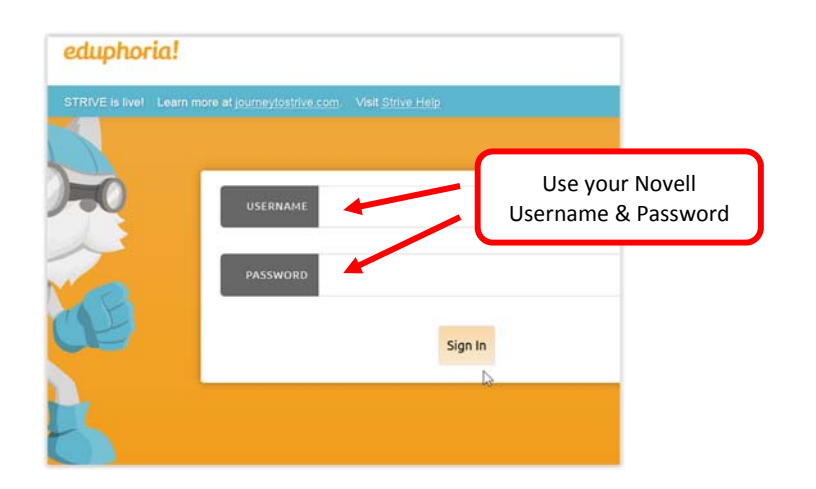

- 2. Within the Eduphoria Notification Panel,
  - Click on FormSpace Form to Review

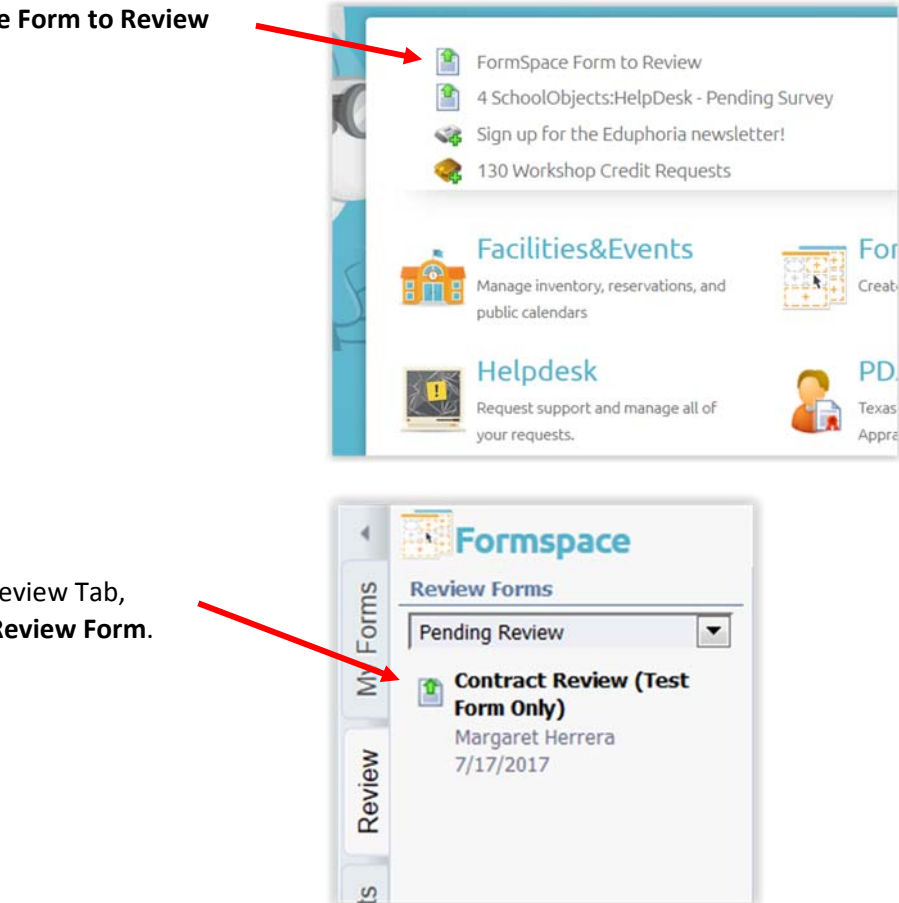

- 3. From the Formspace Review Tab,
  - Click on **Contract Review Form**.

- 4. The Contract Form will appear
  - Review the information by scrolling up/down on the form
  - Review the contract, by clicking the Paperclip Icon
    - You will be prompted to **Open** or **Save** the file, *choose your preference*

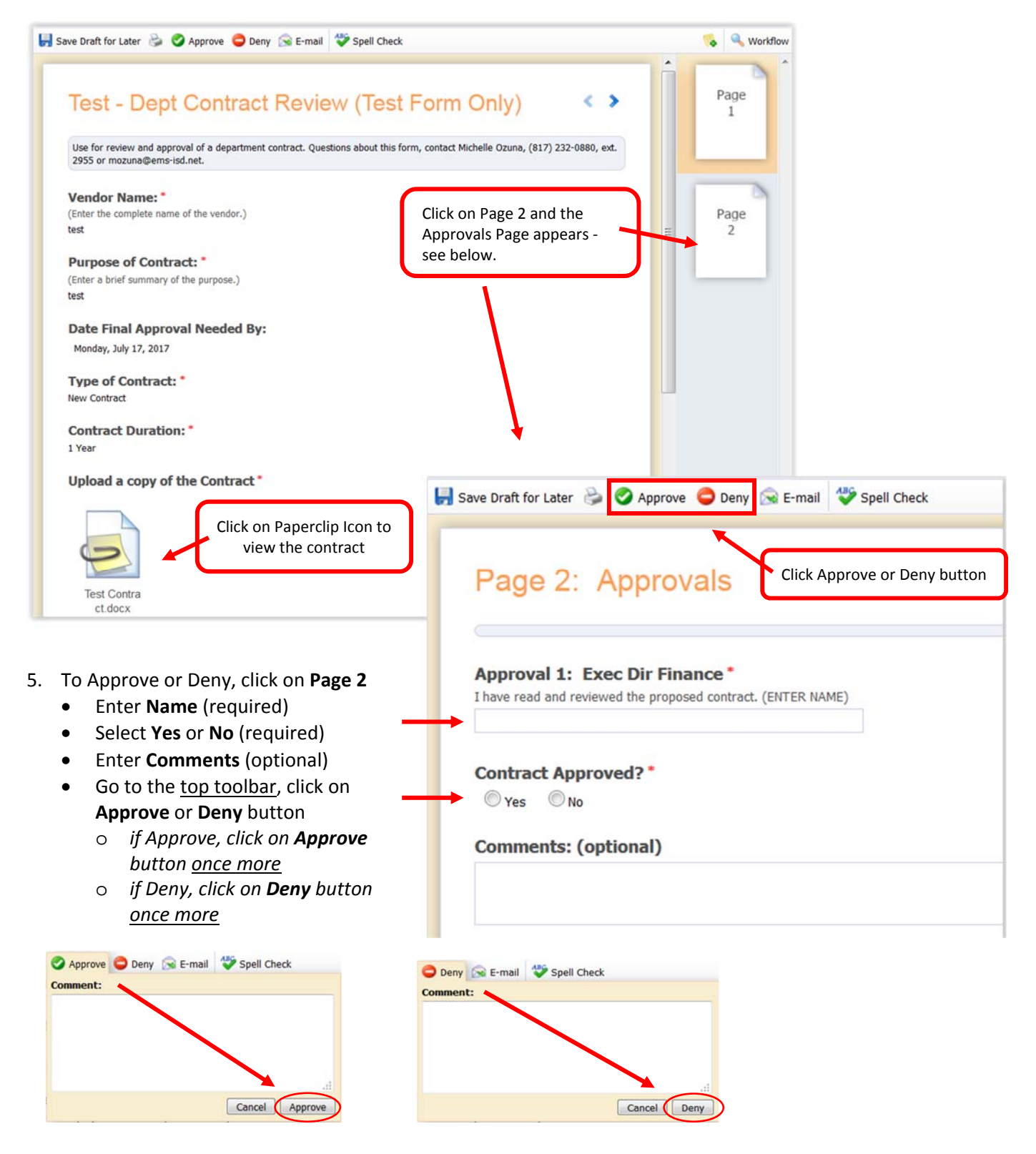

That's it, you're done. The form will automatically route to the next designated approver.

Questions regarding the contract review process, contact Michelle Ozuna, Assistant to the Chief Financial Officer at 817-232-0880, x2955 or mozuna@ems-isd.net.